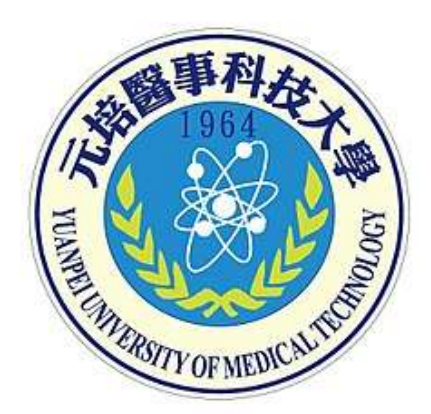

# **元培醫事科技大學** 網路選課操作步**顯**說明

教務處/課務組 製

### 網路選課連結位置(1)

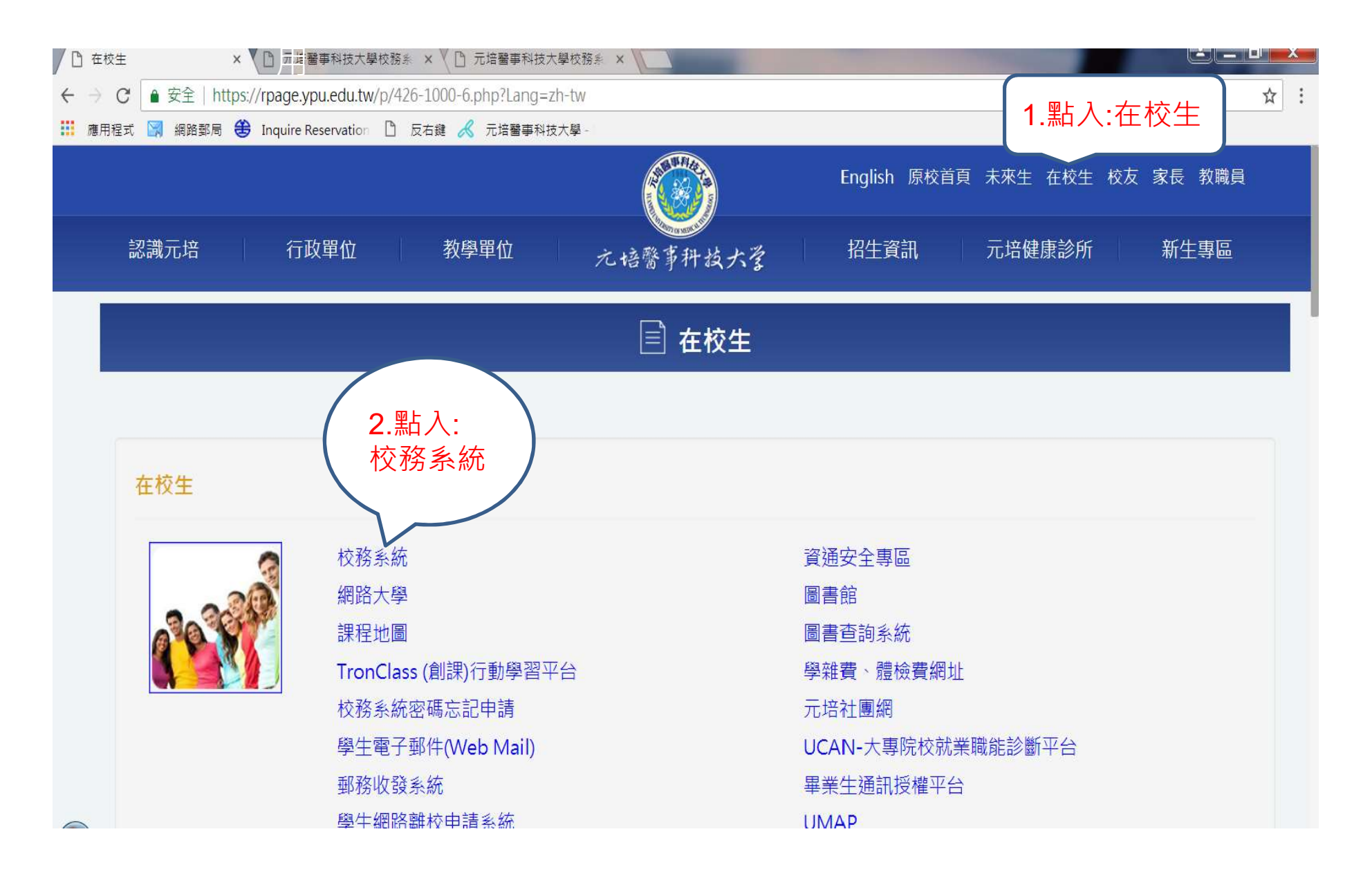

### 網路選課連結位置(2)

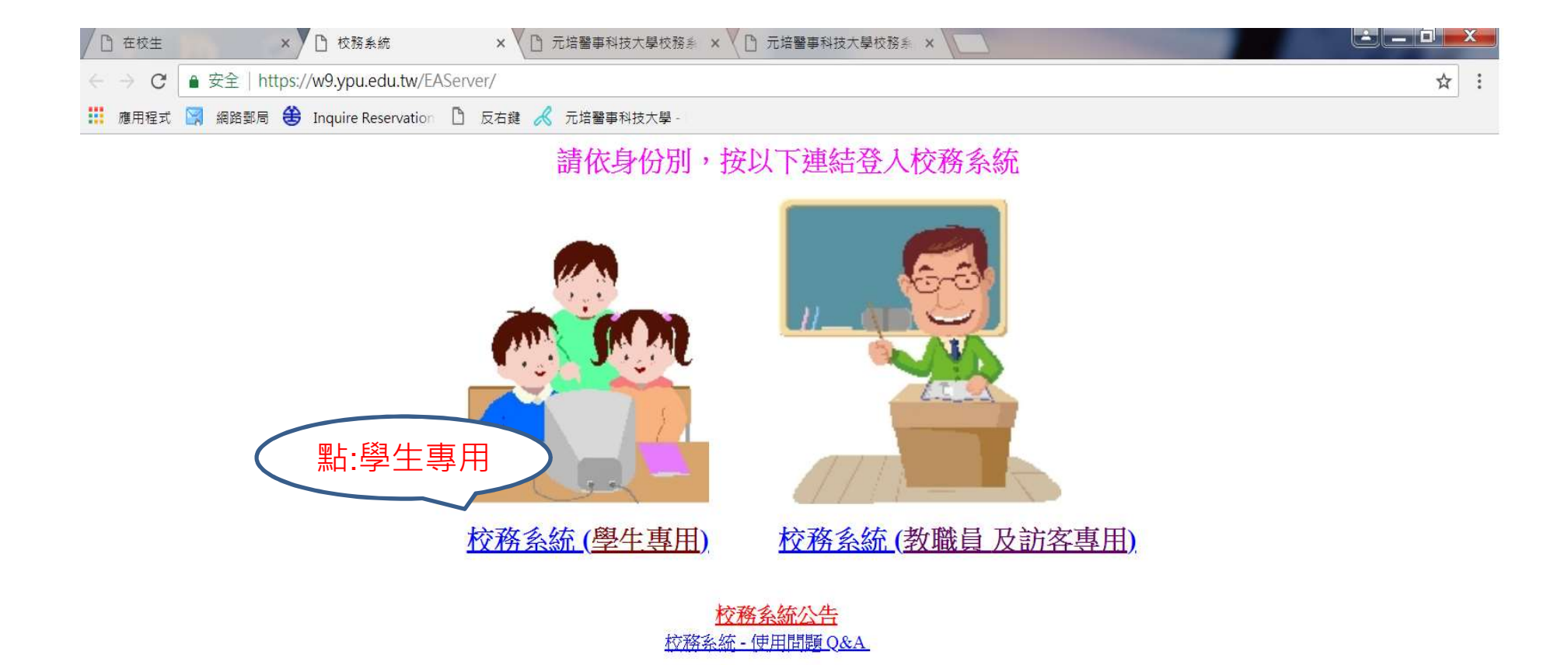

0

#### →輸入帳號(學號),密碼(身分證後八碼)

| □ 元培醫事科技大學校務系         |                                                                                                    |                                                                                                    |
|-----------------------|----------------------------------------------------------------------------------------------------|----------------------------------------------------------------------------------------------------|
| ← → C ● 安全   h        | ttps://w2.ypu.edu.tw/yu/                                                                                                    | ☆ :                                                                                                    |
| 🏥 應用程式 🞇 網路郵局         | 😩 Inquire Reservation 🗋 反右鍵 📈 元培醫事科技大學 -                                                                                                    |                                                                                                    |
| 1.帳號<br><sup>密碼</sup> | 輸入學號) <u>元 培醫大校務</u><br>(根號密運動 2.密碼(第一次:輸入身分證後                                                                                                    | <u>条統</u><br><u>(八碼)</u>                                                                                                    |
| 確定登入<br>清除重填 < 學生專用 > | <ul> <li>學生帳號為學號,新生初次登入密碼為身分證號後八碼,新生八月以後才可登入。</li> <li>忘記密碼 <u>請按此說明</u>。</li> <li>查學號 <u>請按此</u></li> </ul>                                                                                                    | <ul> <li>請勿使用卡巴斯基(Kaspersky)防毒軟體。</li> <li>如何清除Cache設定? <u>請按這裡</u>。</li> <li>校務系統 Email 確認? <u>請按這裡</u></li> </ul>                                                                                                    |
| 選課相關訊息                | 使用問題?                                                                                                    | 問題反應?                                                                                                    |
| 校際選課, <u>請按此</u>      | <ul> <li>校務系統改版了(03/16/2014 Sunday),如您無法使用,請自行<br/>處理以下狀況。</li> <li>狀況一:校務系統登入的畫面亂碼&gt;請確認編碼(點滑鼠右鍵/編<br/>碼/Unicode(UTF-8))。</li> <li>狀況二:校務系統登入後空白&gt;請重新到校務系統登入的畫面(不要登入)&gt;重<br/>新整理or 按鍵盤F5。</li> <li>請記得更新預設密碼,每學期系統會強制要求修改。</li> <li>使用 Edge 瀏覽器(09/09/2016 更新)於網頁右上方點選「」然後選「使用<br/>Internet Explorer開啟」,以切換至Internet Explorer瀏覽器。</li> <li>IE 11不要設 相容性檢視或使用其他瀏覽器如 Google Chrome</li> </ul>                                                                                | <ul> <li>非系統問題:如出現非在校學生(含休學、退學、畢業之學生或無<br/>學籍者)不可使用校務系統!請洽註冊組。</li> <li>系統操作問題:請以 <u>E-Mail</u> 傳送問題並請留下姓名及連絡方式,<br/>未留資料者恕不處理。</li> </ul>                                                                                                    |
| 密碼                    | <ul> <li>學生帳號為學號,新生初次登入密碼為身分證號後八碼,新生八月以後才可登入。</li> <li>忘記密碼 請按此說明。</li> <li>查學號 請按此</li> <li>使用問題?</li> <li>校務系統改版了(03/16/2014 Sunday),如您無法使用,請自行處理以下狀況。</li> <li>狀況一:校務系統登入的畫面亂碼&gt;請確認編碼(點湯鼠右鍵/編碼/Unicode(UTF-8))。</li> <li>狀況二:校務系統登入後空白&gt;請重新到校務系統登入的畫面(不要登入)&gt;重新整理or 按鍵盤F5。</li> <li>請記得更新預設密碼,每學期系統會強制要求修改。</li> <li>使用 Edge 瀏覽器 (09/09/2016 更新)於網頁右上方點選「」然後選「使用Internet Explorer開啟」,以切換至Internet Explorer瀏覽器。</li> <li>IE 11不要設相容性檢視或使用其他瀏覽器如 Google Chrome</li> </ul> | <ul> <li>請勿使用卡巴斯基(Kaspersky)防毒軟體。</li> <li>如何清除Cache設定? 請按這裡。</li> <li>校務系統 Email 確認? 請按這裡。</li> <li>校務系統 Email 確認? 請按這裡</li> </ul> 問題反應? <ul> <li>非系統問題:如出現非在校學生(含休學、退學、畢業之學生或無學籍者)不可使用校務系統!請洽註冊組。</li> <li>系統操作問題:請以 E-Mail 傳送問題並請留下姓名及連絡方式,<br/>未留資料者恕不處理。</li> </ul> |

元培醫事科技大學版權所有 2016 All Rights Reserved 300 新竹市元培街306 號 Tel: (03)538-1183

提醒:第一次進入後務必更改密碼,以避免帳號遭盜用。

#### 線上加選

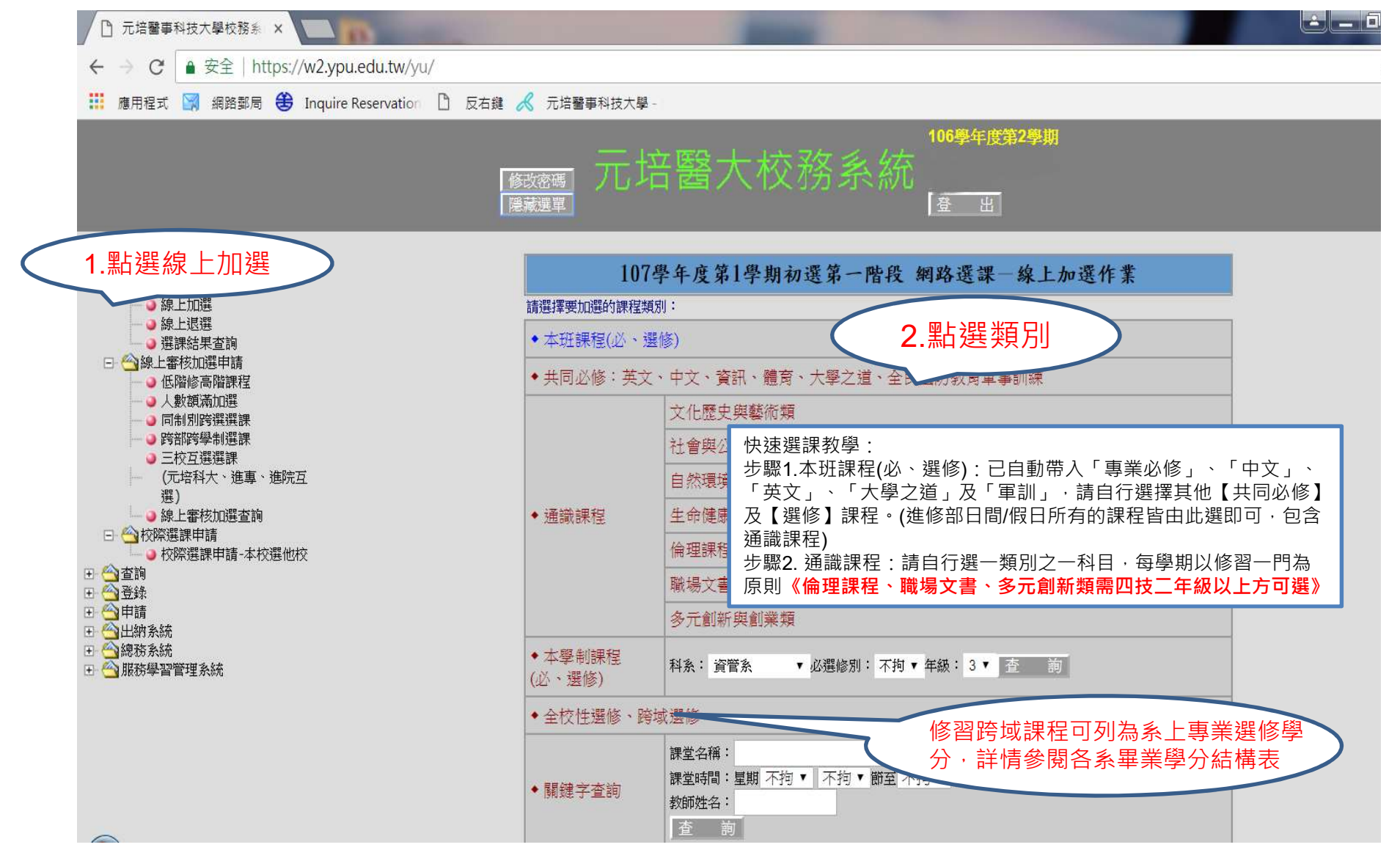

## 選欲加選之課程

| <ul> <li>□ 元培醫專科技大學校務系 ×</li> <li>← → C ● 安全   https://w2.ypu.edu.tw/yu/</li> <li>症欄選單-【隱藏】</li> <li>或【顯示】功能鍵</li> </ul> |             |          |             |     |      |      |     |    |         |        |      |        |      |                           |      |
|----------------------------------------------------------------------------------------------------|-------------|----------|-------------|-----|------|------|-----|----|---------|--------|------|--------|------|---------------------------|------|
| 修改密碼<br>展示選單     /しし口 西 / 八/又/方 示へ約儿<br>登 出       第     第        第       適距課程<br>請選擇要加選的科目:                              |             |          |             |     |      |      |     |    |         |        |      |        |      |                           |      |
| 加選                                                                                                    | 選課代號        | 開課班級     | 科目名稱        | 必選修 | 課程領域 | 課程類別 | 學分  | 分組 | 授課教師    | 上課時間   | 上限人數 | 下限人數   | 實收人數 | 備註                        | **   |
| 0                                                                                                    | 1220        | 日四技資管系三一 | .net程式設計(一) | 選修  | 專業選修 |      | 3.0 | 01 | 劉錦松     | (四)6-8 | 55   | 20     | 19   |                           | 教學大綱 |
| 已選                                                                                                    | 1218        | 日四技資管系二一 | 專案管理        | 必修  | 專業必修 |      | 3.0 | 01 | 祭志弘     | (二)2-4 | 60   | 20     | 34   |                           | 教學大綱 |
| 已選                                                                                                    | 1217        | 日四技資管系三一 | 班會          | 必修  | 共同必修 |      | 0   | 01 | 林侑賢     | (四)5   | 55   | 20     | 33   |                           | 教學大綱 |
|                                                                                                    | 1226        | 日四技資管系三一 | 財務管理資訊系統    | 選修  | 專業選修 |      | 3.0 | 01 | 杜建志     | (四)2-4 | 60   | 20     | 28   |                           | 教學大綱 |
| 1                                                                                                    | 勿躍          | 可技資管系三一  | 資料庫應用       | 選修  | 專業選修 |      | 3.0 | 01 | 關豪恩,林侑賢 | 1-1-1- |      | 20     | 21   |                           | 教學大綱 |
|                                                                                                    | . 马荗        | 通識課程     | 通識時段        | 必修  | 共同必修 |      | 2.0 | 05 |         | 2.確況   | 定送出  | L<br>L | 3    | 此為時段名稱,僅供顯示於課表,非課程請同學勿選!! | 教學大綱 |
| 0                                                                                                    | 2977        | 通識課程     | 通識時段        | 必修  | 共同必修 |      | 2.0 | 11 |         |        |      | U      | 9    | 此為時段名稱,僅供顯示於課表,非課程請同學勿選!! | 教學大綱 |
|                                                                                                    | 回上一頁   確定送出 |          |             |     |      |      |     |    |         |        |      |        |      |                           |      |

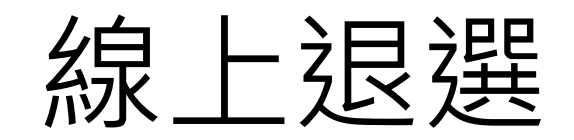

| □ 元培醫事科技大學校務系 ×                                                                                                    | in the second                          |                   | -                | _        |    |     | -   |     | 1000 |          | ć      |    |
|----------------------------------------------------------------------------------------------------|----------------------------------------|-------------------|------------------|----------|----|-----|-----|-----|------|----------|--------|----|
| ← → C ● 安全   https://w2.ypu.edu.t                                                                                                    | ← → C 🔒 安全   https://w2.ypu.edu.tw/yu/ |                   |                  |          |    |     |     |     |      |          | ☆ :    |    |
| 🏥 應用程式 🛐 網路郵局 🛞 Inquire Reserv                                                                                                    | ation 🗋                                | 反右鍵 🔏             | 元培醫事科技大          | 學 -      |    |     |     |     |      |          |        |    |
|                                                                                                    |                                        | 修改                | 密碼<br>選單         | 培醫大校     | 務  | 条約  |     | 出   |      |          |        |    |
| ■●■■■■■■■■■■■■■■■■■■■■■■■■■■■■■■■■■■■                                                                                                    | ■ 點選線上退選 網路選課 線上退選作業                   |                   |                  |          |    |     |     |     |      |          |        |    |
| <ul> <li>● 線上加速</li> <li>● 線上退選</li> <li>● 選課結果查詢</li> </ul>                                                                                                    | 退吧。<br>請選擇要)                           | ₩径,有超迥;<br>長選的科目: | <b>万之一的過數為</b> 類 | 3. 田敷心学習 |    | 確定送 | H   |     |      |          |        |    |
| □ 🗠 線上審核加選申請                                                                                                    | 刪除                                     | 選課代號              | 科目名稱             | 班級名稱     | 分組 | 學分  | 必選修 | 開課別 | 教師   | 教室       | 時間     | 備註 |
|                                                                                                    | 0                                      | 1217              | 班會               | 日四技資管系三一 | 01 | 0   | 必修  | 學期  | 林侑賢  | A401電腦教室 | (四)5   |    |
|                                                                                                    |                                        | 1218              | 專案管理             | 日四技資管系三一 | 01 | 3.0 | 必修  | 學期  | 蔡志弘  | A302     | (三)2-4 |    |
| <ul> <li>三校互選選課</li> <li>(元培科大、進專、進院互選)</li> <li>線上審核加選查詢</li> <li>校際選課申請</li> <li>校際選課申請-本校選他校</li> <li>查該</li> <li>登録</li> <li>一時請</li> <li>一級務条統</li> <li>一級務學習管理系統</li> </ul> |                                        |                   |                  |          |    | 確定送 |     |     |      |          |        |    |

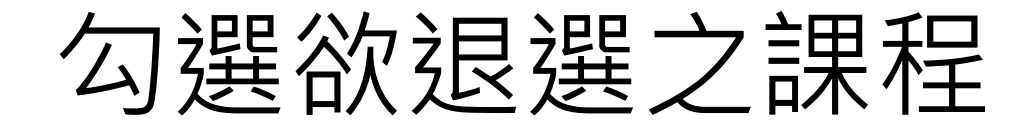

| □ 元培醫事科技大學校務系 × □ □ □ × □ □ ■ × □                                                   |      |      |      |          |    |                  |     |          |        |    |  |
|-------------------------------------------------------------------------------------|------|------|------|----------|----|------------------|-----|----------|--------|----|--|
| $\leftarrow \rightarrow \mathbb{C}$<br>$\triangleq$ get   https://w2.ypu.edu.tw/yu/ |      |      |      |          |    |                  |     |          |        |    |  |
| iii 應用程式 🔄 網路郵局 😩 Inquire Reservation 🗅 反右鍵 🔏 元培醫事科技大學 -                            |      |      |      |          |    |                  |     |          |        |    |  |
| ◎<br>◎ ◎ ◎ ◎ ◎ ◎ ◎ ◎ ◎ ◎ ◎ ◎ ◎ ◎ ◎ ◎ ◎ ◎                                            |      |      |      |          |    |                  |     |          |        |    |  |
| 網路選課一線上退選作業<br>遠距課程,有超過二分之一的週數為遠距數位學習                                               |      |      |      |          |    |                  |     |          |        |    |  |
|                                                                                     | 1.4  | 勾選   |      |          |    | 確定送出             |     |          |        |    |  |
| H                                                                                   | HIP. | 进祥代號 | 科目名稱 | 班級名稱     | 分組 | 學分               | 教師  | 教室       | 間待     | 備註 |  |
|                                                                                     |      | 1217 | 班會   | 日四技資管系三一 | 01 | <b>( 2</b> .確定送出 | 林侑賢 | A401電腦教室 | (四)5   |    |  |
|                                                                                     |      | 1218 | 專案管理 | 日四技資管系三一 | 01 | 3.0              | 蔡志弘 | A302     | (三)2-4 |    |  |
|                                                                                     |      |      |      |          |    | 確定送出             |     |          |        |    |  |

### 查詢選課結果

| □ 元培醫事科技大學校務系 ×                                                                                                    | -                                     | Constant of the local division of the local division of the local |     |
|----------------------------------------------------------------------------------------------------|---------------------------------------|----------------------------------------------------------------------------------------------------|-----|
| ← → C ● 安全   https://w2.ypu.edu.tw/yu/                                                                                                  |                                       |                                                                                                    | ☆ : |
| 🔢 應用程式 🞇 網路郵局 😩 Inquire Reservation 🗋 反右鍵 🔏                                                                                             | 元培醫事科技大學 -                            |                                                                                                    |     |
| 修改                                                                                                    | ····································· | 出                                                                                                    |     |
| □ _ 選課作業<br>□ _ 學學生網路選課                                                                                                    | 2.挑選查詢項目 查詢選課結果                       |                                                                                                    |     |
| □ □ □ □ □ □ □ □ □ □ □ □ □ □ □ □ □ □ □                                                                                                   | 清挑選查詢項目                               |                                                                                                    |     |
| → ····································                                                                                                  | no    項目                              | 開放時間                                                                                                    |     |
|                                                                                                    | 1 107學年度第1學期初選第一階段                    | 2018/05/31 09:00 - 2018/06/06 23:59                                                                                                    |     |
|                                                                                                    | 2 查詢106學年度暑期重(補)修第1梯次選課結果             | 2018/05/22 14:00 - 2018/08/02 23:59                                                                                                    |     |
|                                                                                                    | 3 查詢107學年度第1學期初選第一階段選課結果(未篩選)         | 2018/05/31 09:00 - 2018/06/06 23:59                                                                                                    |     |
| <ul> <li>● 同制別跨選選課</li> <li>● 跨部跨學制選課</li> <li>● 三校互選選課</li> <li>● 二校互選選課</li> <li>● (元培科大、進事、進院互<br/>選)</li> <li>● 線上審核加選查詢</li> </ul> |                                       | 篩選·因此:                                                                                                    |     |
| <ul> <li>□ ☆校際選課申請</li> <li>□ 校際選課申請-本校選他校</li> <li>□ ☆ 査詢</li> <li>□ ☆ 登錄</li> <li>□ ☆ 登録</li> </ul>                                   | 9一階段初選結果(木師選):                        | 表不學 <b>生</b> 選擇的課                                                                                                    |     |
| <ul> <li>□ 中雨</li> <li>□ 一中雨</li> <li>□ ① 出納系統</li> <li>□ ○ 總務系統</li> <li>□ ○ 服務學習管理系統</li> </ul>                                       | 至階段初選結果(已篩選):                         | 表示系統選中的課                                                                                                    |     |

### 線上審核加選

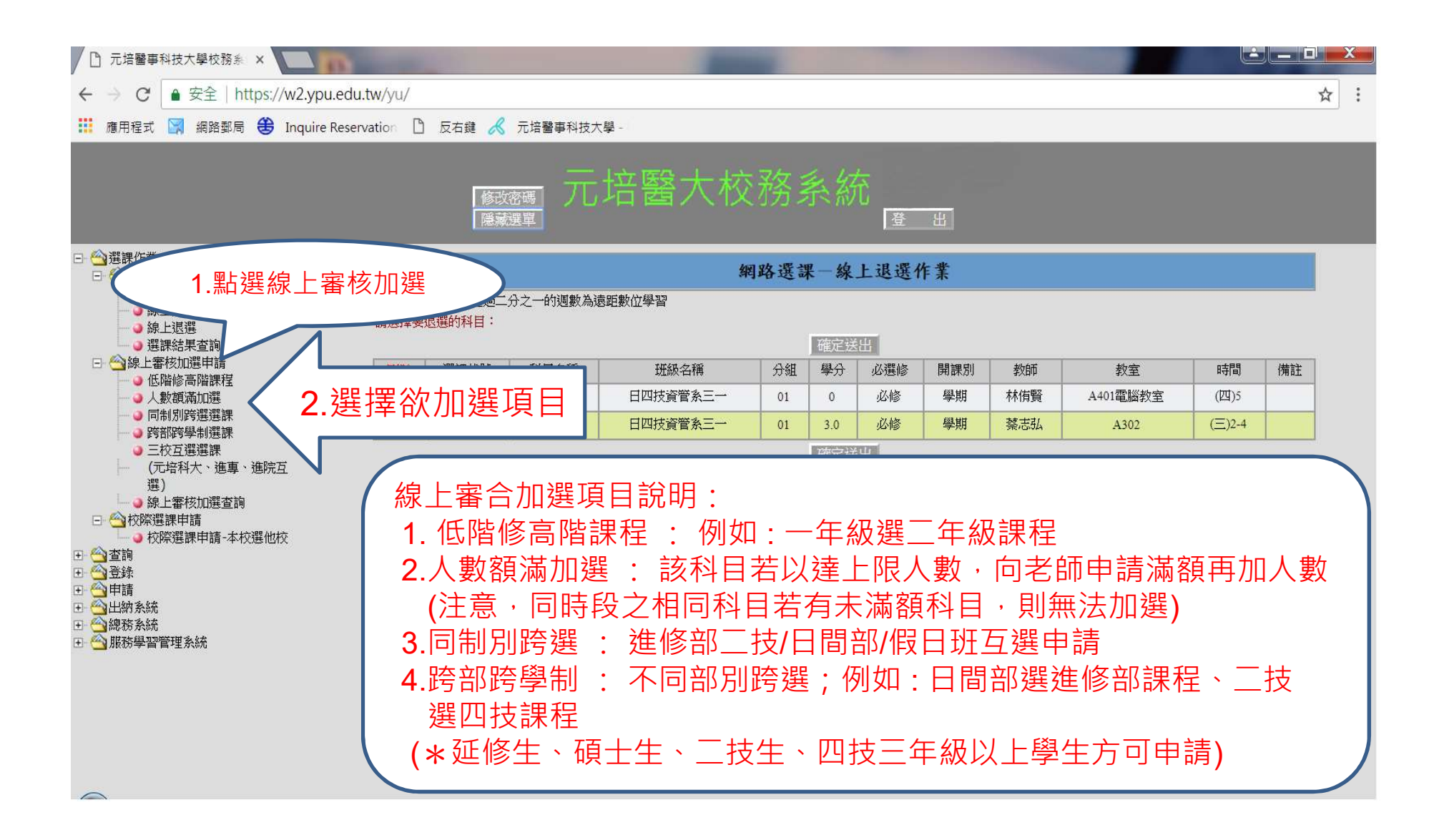

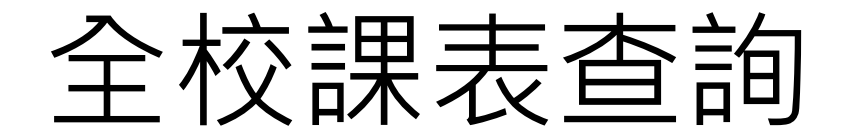

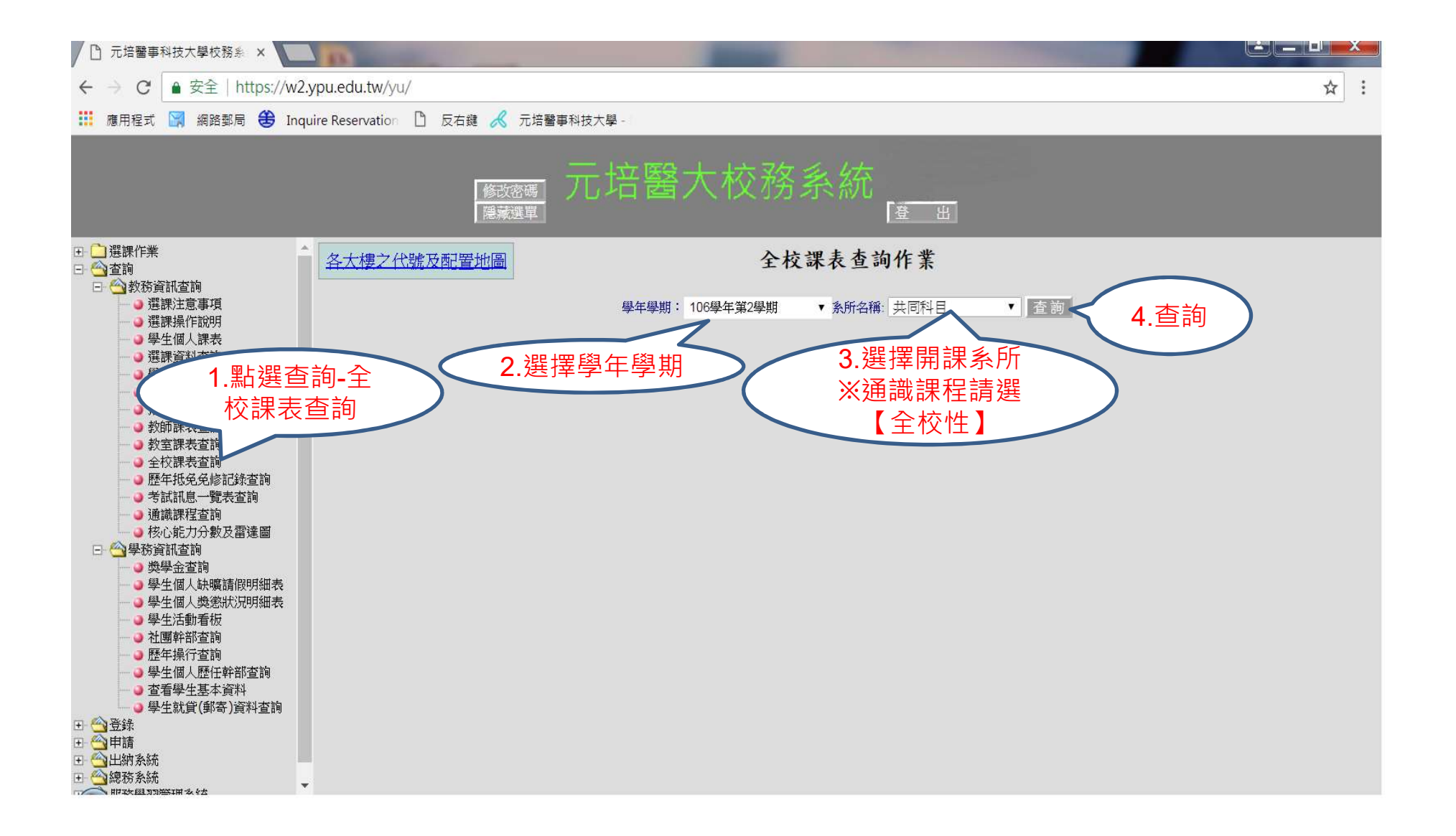

#### 課程大綱查詢-於全校課表中

| □ 元培醫事科技大學校務系 × □ https://w2.ypu.edu.tw/y ×                                                      |                                                |                                                   |                                        |                                      |                                         |   |   |                        |   |  |
|--------------------------------------------------------------------------------------------------|------------------------------------------------|---------------------------------------------------|----------------------------------------|--------------------------------------|-----------------------------------------|---|---|------------------------|---|--|
| ← → C ● 安全   https://w2.ypu.edu.tw/yu/ag_pro/ag304_03.jsp?cls_id=08001231&yms_year=106&yms_sms=2 |                                                |                                                   |                                        |                                      |                                         |   |   |                        |   |  |
| Ⅲ 應用程式 🏾                                                                                         | 🔋 網路郵局 😫 Inquire                               | Reservation 🗋 反右鍵                                 | 📈 元培醫事科技大學 -                           |                                      |                                         |   |   |                        |   |  |
| ※回H:開秋 日夕 440                                                                                    | 全校課表查詢作業<br>106學年第2學期<br>班級:日四技資營系三一           |                                                   |                                        |                                      |                                         |   |   |                        |   |  |
|                                                                                                  |                                                |                                                   |                                        |                                      | Æ                                       | × | H | 假日班節次                  |   |  |
| 第M節<br>07:20 - 08:00                                                                             |                                                |                                                   |                                        |                                      |                                         |   |   | 第 M 節<br>07:30 - 08:20 |   |  |
| 第1節<br>08:10 - 09:00                                                                             |                                                |                                                   | 直接點選                                   | 科目                                   |                                         |   |   | 第1節<br>08:30 - 09:20   |   |  |
| 第2節<br>09:10 - 10:00                                                                             | 1171net程式設計(二) - 01<br>- 選修<br>劉錦松<br>A301電腦教室 | 1172-資管實務應用 - 01 -<br>必修<br>何順全<br>A301電腦教室       | 1167-電子商務 - 01 - 選修<br>杜建志<br>A301電腦教室 | 1175-客戶服務 - 01 - 選修<br>魏良穎<br>N304   |                                         |   |   | 第2節<br>09:20 - 10:10   |   |  |
| 第3節<br>10:10 - 11:00                                                                             | 1171-net程式設計(二)-01<br>-選修<br>劉錦松<br>A301電腦教室   | 1172-資管實務應用 - 01 -<br>必修<br>何順全<br>A301電腦教室       | 1167-電子商務 - 01 - 選修<br>杜建志<br>A301電腦教室 | 1175-客戶服務 - 01 - 選修<br>魏良穎<br>N304   | 1170-英文(六) - 01 - 選修<br>廖國雄<br>A301電腦教室 |   |   | 第3節<br>10:20 - 11:10   |   |  |
| 第4節<br>11:10-12:00                                                                               | 1171-net程式設計(二)-01<br>-選修<br>劉錦松<br>A301電腦教室   | 1172-資管實務應用 - 01 -<br>必修<br>何順全<br>A301電腦教室       | 1167-電子商務 - 01 - 選修<br>杜建志<br>A301電腦教室 | 1175-客戶服務 - 01 - 選修<br>魏良穎<br>N304   | 1170-英文(六) - 01 - 選修<br>廖國雄<br>A301電腦教室 |   |   | 第4節<br>11:10 - 12:00   |   |  |
| 第A節<br>12:10 - 13:00                                                                             |                                                |                                                   |                                        |                                      |                                         |   |   | 第5節<br>12:30 - 13:20   |   |  |
| 第5節<br>13:10 - 14:00                                                                             |                                                | 1173-健康產業資訊安全 -<br>01 - 選修<br>黃登揚,林宜隆<br>A301電腦教室 | 0162-通識時段 - 04 - 必修                    | 1166-班會 - 01 - 必修<br>闕豪恩<br>A301電腦教室 | 1168-行銷管理 - 01 - 選修<br>黃登揚<br>NS07      |   |   | 第6節<br>13:20 - 14:10   | • |  |

#### 課程大綱查詢-顯示課程大綱

| □ 元培醫事科技大學校務系 × □ https://w2.ypu.edu.tw/) ×                                                                                                    |                                          |               |     |  |  |  |  |  |  |
|----------------------------------------------------------------------------------------------------|------------------------------------------|---------------|-----|--|--|--|--|--|--|
| ← → C 🔓 安全   https://w2.ypu.edu.tw/yu/ag_pro/ag064_print.jsp?arg04=08001231,15715.01&arg01=106&arg02=2 🔥                                                                                                    |                                          |               |     |  |  |  |  |  |  |
| 🏥 應用程式 🞇 網路郵局 🇧                                                                                                    | 😫 Inquire Reservation 🗋 反右鍵 📈 元培醫事科技大學 - |               |     |  |  |  |  |  |  |
| · · · · · · · · · · · · · · · · · · ·                                                                                                    | 元培醫事科技大學                                 |               | *   |  |  |  |  |  |  |
| (m) 課程大綱                                                                                                    |                                          |               |     |  |  |  |  |  |  |
| 106學年第2學期                                                                                                    |                                          |               |     |  |  |  |  |  |  |
| 英文版(English)                                                                                                    |                                          |               |     |  |  |  |  |  |  |
| 一.課程基本資料                                                                                                    |                                          |               |     |  |  |  |  |  |  |
| 課程名稱                                                                                                    | 系統分析與設計                                  | 必選修           | 必修  |  |  |  |  |  |  |
| 英文名稱                                                                                                    | System Analysis and Design               | 學分數           | 3.0 |  |  |  |  |  |  |
| 開課系所                                                                                                    | 資訊管理系                                    | 每週時數 3.0      |     |  |  |  |  |  |  |
| 開課班級                                                                                                    | 日四技資管系三一                                 | 上課時間 (四)6-8   |     |  |  |  |  |  |  |
| 授課教師                                                                                                    | 闕豪恩                                      | 上課地點 A301電腦教室 |     |  |  |  |  |  |  |
| 二. 課程簡介<br>資訊系統對於現代商業組織的成功至關重要,企業透過不斷分析和設計新系統,以取得更高的生產力、效能與競爭力。系統分析與設計是一系列流程的集合,在這個過程中將分<br>析和改變系統的技術、組織與人力等面向,以建立更好的系統。雖然科技的進步不斷提供我們新的能力,但系統分析和設計的過程依然高度仰賴個人的技能和團隊合作的品質。<br>因此,本課程的目的是要提供學生發展有效分析和設計資訊系統所需技能的機會。學生將接觸到可用於系統分析與設計的各種技術和工具,並學習到分析與設計相關的基本概<br>念。本課程旨在為那些潛在的系統分析師、系統設計師、專案經理、資訊系統顧問和資訊系統經理提供幫助。 |                                          |               |     |  |  |  |  |  |  |
| <ul> <li>三.課程目標</li> <li>順利完成本課程後,學生將能夠具備下列能力:</li> <li>•描述不同的生命週期模型,並解釋系統分析和設計的好處。</li> <li>•討論系統分析和設計的各種方法,並解釋其優缺點。</li> <li>•評估特定環境下之系統分析與設計的工具和技術。</li> <li>•採用適當的方法和技術來產生特定情境的分析。</li> <li>•採用適當的方法和技術來產生特定情境的系統設計。</li> <li>·為系統分析與設計活動提供合適的文件。</li> </ul>                                              |                                          |               |     |  |  |  |  |  |  |

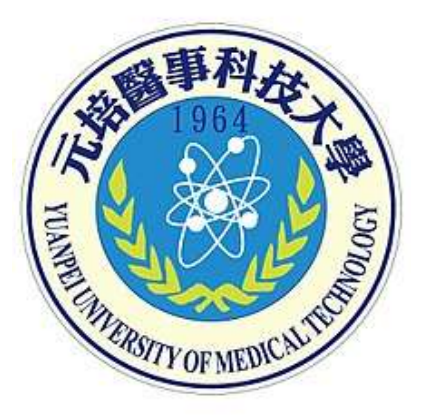

### 以上說明,感謝您耐心閱讀 祝您選課愉快!!

教務處/課務組 製